# ACS 5.2 مادختساب EAP-FAST و PEAP نيوكت WLC و

تايوتحملا

<u>ةمدقملا</u> <u>ةيساسألا تابلطتملا</u> <u>تابلطتملا</u> <u>ةمدختسماا تانوكماا</u> <u>تاحالطصالا</u> <u>نىوكتلا</u> <u>ةكبشلل ىطىطختاا مسراا</u> <u>تاضارتفا</u> <u>نىوكتلا تاوطخ</u> <u>RADIUS مداخ نیوکت</u> <u>ةكِتِشِلاً دراوم نيوكت</u> <u>نىمدختسملا نىوكت</u> <u>ةساىسلا رصانع فىرعت</u> <u>لوصولا تاسايس قيبطت</u> <u>(WLC) ةىكلساللا قىلحملا ةكبشلا ىف مكحتلا رصنع نىوكت</u> <u>ليصافت مادختساب (WLC) ةيكلساللا قيلحملا ةكبشلا يف مكحتلا رصنع نيوكتب مق</u> <u>ةقداصما مداخ</u> (VLANs) <u>قىكىمانىدلا تامجاولا نىوكت</u> <u>WLAN (SSID) تاكىش نىوكت</u> <u>ةدعاسملا Wireless Client ةادأ نىوكت</u> PEAP-MSCHAPv2 (user1) EAP-FAST (user2) <u>ةحصلا نم ققحتلا</u> (PEAP-MSCHAPv2) 1 مدختس مل ا نم ق ق حت ل <u>(EAP-FAST) 2 مدختسماا نم ققحتاا</u> <u>اهحالصاو ءاطخألا فاشكتسا</u> <u>اهحالصاو ءاطخاًلا فاشكتسا رماواً</u> <u>ةلص تاذ تامولعم</u>

## ةمدقملا

(WLC) ةيكلساللاا ةيلحملاا ةكبشلاا يف مكحتلاا ةدحو نيوكت ةيفيك دنتسملاا اذه حرشي مداخ لثم يجراخ RADIUS مداخ مادختساب (EAP) عسوتملاا ةقداصملا لوكوتورب ةقداصمل .5.2 (ACS) لوصولاا يف مكحتلا

ةيساسألا تابلطتملا

تابلطتملا

نيوكتلا اذه ةلواحم لبق ةيلاتلا تابلطتملا ءافيتسا نم دكأت:

- (ينث) ةطقن ذفنم نزو فيفخو WLC لا نم ةيساسألاا ةفرعم ىقلتي
  - AAA مداخب ةيفيظو ةفرعم
  - يكلساللا نامألا تالكشمو ةيكلساللا تاكبشلاب قلماش قفرعم

### ةمدختسملا تانوكملا

ةيلاتلا ةيداملا تانوكملاو جماربلا تارادصإ ىلإ دنتسملا اذه يف ةدراولا تامولعملا دنتست:

- 7.0.220.0 رادصإلا ،تباثلا جمانربلا لغشي يذلا Cisco 5508 WLC
- Cisco 3502 Series LAP ةلسلسلان نم Lightweight عضولاا يف لوصولاا ةطقن
- Intel ليغشتلا جمانرب عم Microsoft Windows 7 ليغشتلا ماظنل يلصألا جمانربلا 14.3 رادصإلا N-6300-N
  - 5.2 رادص إل الغشي يذل Cisco نم نم آل إيف اض إل يوت حمل ردص م
    - Lisco 3560 Series Switch ∙ لوحملا

.ةصاخ ةيلمعم ةئيب يف ةدوجوملا ةزهجألا نم دنتسملا اذه يف ةدراولا تامولعملا ءاشنإ مت تناك اذإ .(يضارتفا) حوسمم نيوكتب دنتسملا اذه يف ةمدختسُملا ةزهجألا عيمج تأدب .رمأ يأل لمتحملا ريثأتلل كمهف نم دكأتف ،ةرشابم كتكبش

### تاحالطصالا

<u>تاجالطصا لوج تامولعملا نم ديزم ىلع لوصحلل ةينقتلا Cisco تاجيملت تاجالطصا عجار</u> <u>.تادنتسملاا</u>

## نيوكتلا

دنټسملا اذه يف ةحضوملا تازيملا نيوكټ ټامولعم كل مّدقُت ،مسقلا اذه يف.

نم ديزم ىلع لوصحلل (طقف <mark>نيلجسمل</mark>ا ءالمعلل) <u>رماوألا څحب ةاداً</u> مدختساً :ةظحالم .مسقلا اذه يف ةمدختسملا رماوألا لوح تامولعملا

### ةكبشلل يطيطختلا مسرلا

يلاتال ةكبشلا دادعإ دنتسملا اذه مدختسي:

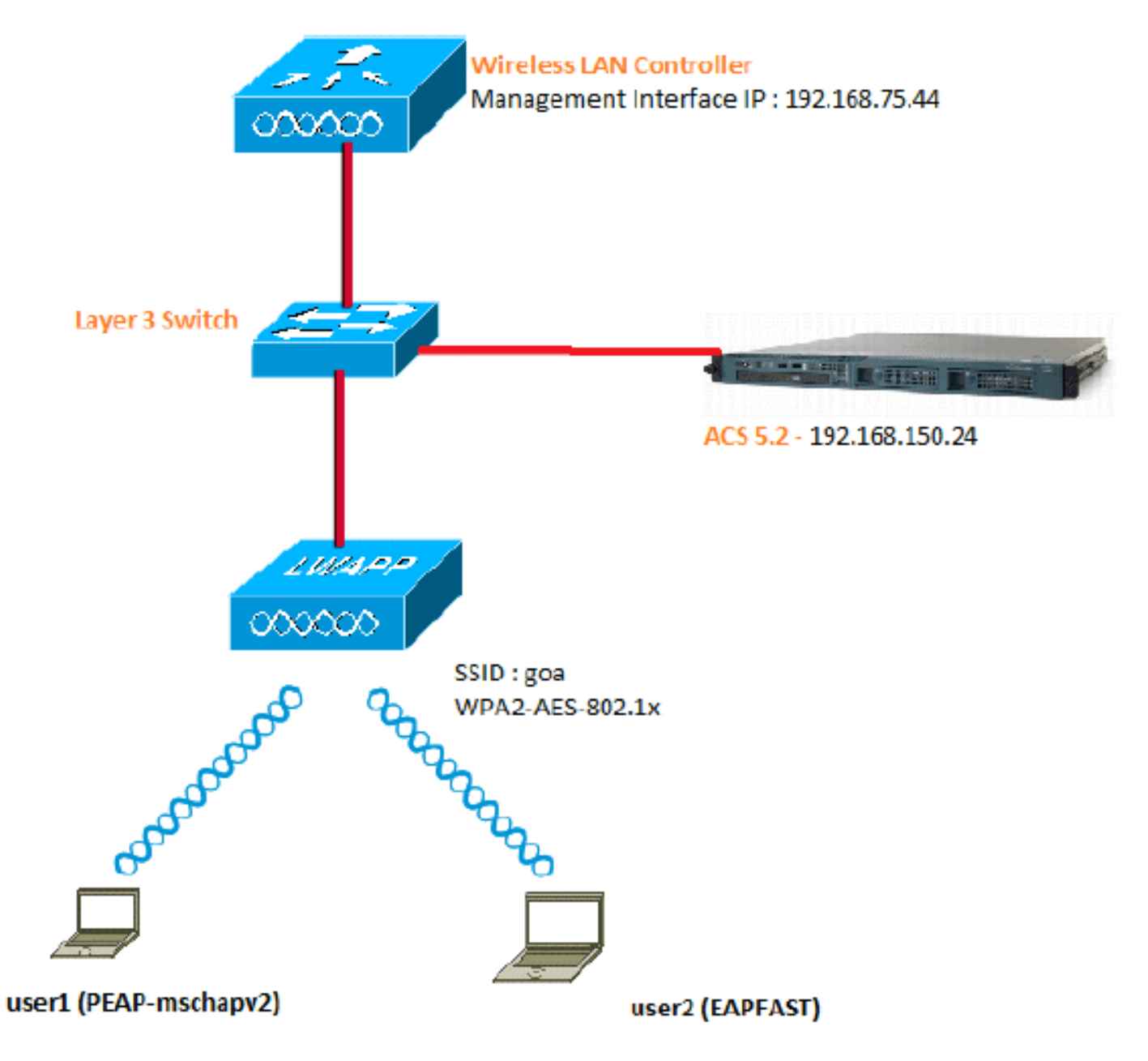

ططخملا اذه يف ةمدختسملا تانوكملا نيوكت ليصافت يه هذه:

- .192.168.150.24 وه ACS (RADIUS) مداخب صاخلا IP ناونع
- قيلحملا قكبشلا يف مكحتلا قدحوب قصاخل AP-Manager و قرادإلا قمجاو ناونع 192.168.75.44. وه (WLC) قيكلساللا
  - .DHCP 192.168.150.25 مداوخ ناونع
- سفنب نيمدختسملا الك لصتي .نيوكتلا اذه ربع VLAN 253 الاحتسامات متي -PEAP مادختساب المراحة مال المدختسمل اليوكت متي الماد عمو .SSID فرعمل "goa" و user2 و MSCHAPv2
  - 253 مقر VLAN ةكبش يف نيمدختسملا نييعت متيس
  - → VLAN 253: 192.168.153.x/24. اةباوبلا VLAN 253: 192.168.153.x/24. ا
    - → VLAN 75: 192.168.75.x/24. ةكبش VLAN 75: 192.168.75.1 ة

تاضارتفإ

- .3 VLANs ةقبط لك ل حاتفم تلكش
- .DHCP مداخل DHCP قاطن نييعت مت
- .ةكبشلا يف ةزهجألا عيمج نيب 3 ةقبطاا لاصتا دجوي
- ةيلحملا ةكبشلا يف مكحتلا ةدحوب لعفلاب ةلصتم (LAP) لوصولا ةطقن
   WLC) ةيكلساللا
  - .عانق 24/ ىلع VLAN ةكبش لك يوتحت
  - . ةتبثم ايتاذ ةعقوم ةداهش ىلع ACS 5.2 يوتحي

## نيوكتلا تاوطخ

- .1. <u>RADIUS مداخ نيوكتب مق</u>
  - .<u>WLC.</u>2 <u>لا تلكش</u>
- <u>.يكلسالالا ليمعلال قدعاسماا قادألا نيوكتب مق.</u>

## RADIUS مداخ نيوكت

:تاوطخ عبرأ ىلإ RADIUS مداخ نيوكت ميسقت متي

- .1<u>.ةكٻشلا دراوم نيوكتٻ مق</u>
- .<u>دنيمدختسملا نيوكتب مق</u>
- .3<u>.ةسايسلا رصانع فيرعت</u>
- .4<u>. لوصولا تاسايس قيبطت</u>

جذومن مدختسي ACS 5.x نأ يأ .ةسايسلا ىلع مئاق لوصولا يف مكحتلل ماظن وه ACS 5.x تارادصإ يف مدختسملا ةعومجم ىلإ دنتسملا جذومنلا نم الدب دعاوق ىلإ دنتسم ةسايس 4.x.

نم ديزمب مستت لوصولاا ىلع ةرطيس ACS 5.x دعاوق ىلع ةمئاقلا تاسايسلا جذومن رفويو .تاعومجملا ىلع مئاقلا ميدقلا جەنلاب ةنراقم ةنورملاو ةوقلا

عاونأ ةثالث ىلع يوتحت اەنأل جەنلا ةعومجم ددحت ،ةعومجم ىلإ دنتسملا مدقألا جذومنلا يف :اەنيب طبرتو تامولعملا نم

 وأ AD تاعومجم يف ةيوضعلا ىلإ تامولعملا هذه دنتست نأ نكمي - ةيوهلا تامولعم نييلخادلا ACS يمدختسمل تباث نييعت وأ LDAP

- . كلذ ىلإ امو ةزهجألا دويقو تقول دويق ىرخأ طورش وأ دويق
  - .Cisco IOS<sup>®</sup> تازايتما تايوتسم وأ VLAN تاكبش تانوذألا

:جذومنلا دعاوق ىل ACS 5.x ةسايس جذومن دنتسي

ةجيتن ةلاحلا تناك اذإ

ةعومجم ىلإ دنتسملا جذومنلل ةفوصوملا تامولعملا مدختسن ،لاثملا ليبس ىلع:

ليوختال فيرعت فالم مث دييقت طرش وأ ةيوه قالح دوجو قالح يف

ىلإ لوصولاب مدختسملل حمسي يتلا طورشلا ديدحتل ةنورم اذه انل رفوي ،كلذل ةجيتنو .ةنيعم طورش ءافيتسا دنع هب حومسملا ليوختلا ىوتسم ىلإ ةفاضإلاب ةكبشلا

ةكبشلا دراوم نيوكت

.RADIUS مداخ ىلع WLC ل AAA ليمع نيوكتب موقن ،مسقلاا اذه يف

(WLC) ةيكلساللاا ةيلحملاا ةكبشلاا يف مكحتلاا رصنع ةفاضإ ةيفيك ءارجإلاا اذه حرشي ةيلحملا ةكبشلا يف مكحتلا رصنع ررمت نأ نكمي ىتح RADIUS مداخ ىلع AAA ليمعك .RADIUS مداخ ىلإ مدختسملا دامتعا تانايب (WLC) ةيكلساللاا

ةيلاتلا تاوطخلا لمكأ:

اتةزهجأ تاعومجم<ةكبشلا دراوم ىلإ لقتنا ،(ACS) ةيموسرلا مدختسملا ةهجاو نم. لفسألا يف) ءاشنإ قوف رقناو ،عقوملا<ةكبشلا.

| cisco Cisco Secure A                                                                                | CS                                                         |
|----------------------------------------------------------------------------------------------------|------------------------------------------------------------|
| ► 🛞 My Workspace                                                                                    | Network Resources > Network Device Groups > Location       |
| 👻 🧤 Network Resources                                                                               | Network Device Groups                                      |
| <ul> <li>Network Device Groups</li> <li>Location</li> </ul>                                         | Filter: 💽 Match if: 🗨 Go 🔻                                 |
| Device Type<br>Network Devices and AAA Clients<br>Default Network Device<br>External RADIUS Servers | Name     Description       All Locations     All Locations |
| Users and Identity Stores                                                                           |                                                            |
| ► 🎭 Policy Elements                                                                                 |                                                            |
| ► 🔂 Access Policies                                                                                 |                                                            |
| Monitoring and Reports                                                                              |                                                            |
| 🕞 🍓 System Administration                                                                           |                                                            |
|                                                                                                    |                                                            |

.2.لاسرا قوف رقناو ،ةبولطملا لوقحلا ةفاضإب مق

| Name            |               |        |
|-----------------|---------------|--------|
| o Humo.         | LAB           |        |
| Description     | LAB Devices   |        |
| Parent:         | All Locations | Select |
| • = Required fi | elds          |        |

:ةشاشلا ەذە نآلا ىرتس

| Cisco Secure ACS                                                                                    |                                                                                                    |  |  |  |  |  |
|----------------------------------------------------------------------------------------------------|----------------------------------------------------------------------------------------------------|--|--|--|--|--|
| 🕨 💮 My Workspace                                                                                    | Network Resources > Network Device Groups > Location                                                                                                    |  |  |  |  |  |
| 👻 💵 Network Resources                                                                               | Network Device Groups                                                                                                    |  |  |  |  |  |
| <ul> <li>Network Device Groups</li> <li>Location</li> </ul>                                         | Filter: Match if:                                                                                                    |  |  |  |  |  |
| Device Type<br>Network Devices and AAA Clients<br>Default Network Device<br>External RADIUS Servers | Image: Name     ▲     Description       Image: The second second secon |  |  |  |  |  |
| Users and Identity Stores                                                                           | LAB LAB Devices                                                                                                    |  |  |  |  |  |
| Policy Elements                                                                                     |                                                                                                    |  |  |  |  |  |
| Access Policies                                                                                     |                                                                                                    |  |  |  |  |  |
| Monitoring and Reports                                                                              |                                                                                                    |  |  |  |  |  |
| 🖌 🍓 System Administration                                                                           |                                                                                                    |  |  |  |  |  |
|                                                                                                    |                                                                                                    |  |  |  |  |  |

.3.ءاشنإ < زاهجلا عون قوف رقنا

| cisco Cisco Secure ACS                                                                                                    |                                                                                                    |  |  |  |
|----------------------------------------------------------------------------------------------------|----------------------------------------------------------------------------------------------------|--|--|--|
| 🕨 🚭 My Workspace                                                                                                    | Network Resources > Network Device Groups > Device Type > Create                                                                                                    |  |  |  |
| Inetwork Resources      Network Device Groups      Location      Device Type      Network Devices and AAA Clients      Default Network Device      External RADIUS Servers | Device Group - General         Image: State         Image: State |  |  |  |
| B Users and Identity Stores                                                                                                    |                                                                                                    |  |  |  |
| Policy Elements                                                                                                    |                                                                                                    |  |  |  |
| Access Policies                                                                                                    |                                                                                                    |  |  |  |
| <ul> <li>Monitoring and Reports</li> </ul>                                                                                                    |                                                                                                    |  |  |  |
| 🔸 🍓 System Administration                                                                                                    |                                                                                                    |  |  |  |
|                                                                                                    |                                                                                                    |  |  |  |

.4:ةشاشلا ەذە نآلا ىرتس .لاسرا ىلع رقنا

| cisco Cisco Secure ACS                                                               |                                   |  |  |  |  |
|--------------------------------------------------------------------------------------|-----------------------------------|--|--|--|--|
| My Workspace     Network Resources > Network Device Groups > Device Type             |                                   |  |  |  |  |
| 🔹 🦛 Network Resources                                                                | Network Device Groups             |  |  |  |  |
| <ul> <li>Network Device Groups         Location     </li> <li>Device Type</li> </ul> | Filter: Match if: Go 🗢            |  |  |  |  |
| Network Devices and AAA Clients                                                      | Name Description                  |  |  |  |  |
| Default Network Device<br>External RADIUS Servers                                    | All Device Types All Device Types |  |  |  |  |
| Users and Identity Stores                                                            | 5508 Wireless LAN Controller      |  |  |  |  |
| Policy Elements                                                                      |                                   |  |  |  |  |
| Access Policies                                                                      |                                   |  |  |  |  |
| Monitoring and Reports                                                               |                                   |  |  |  |  |
| System Administration                                                                |                                   |  |  |  |  |

.AAA.5 ءالمعو ةكبشلا ةزهجأ < ةكبشلا دراوم ىلإ لقتنا

.6:انه حضوم وه امك ليصافتلا ةئبعتب مقو ،ءاشنإ قوف رقنا

| ► 🚳 My Workspace                                                                                                    | Network Resources > Net                                                         | work Devices and AAA Clerks > Create                                                   |                           |                                                                                                    |
|----------------------------------------------------------------------------------------------------|---------------------------------------------------------------------------------|----------------------------------------------------------------------------------------|---------------------------|----------------------------------------------------------------------------------------------------|
| La Hatwork Resources     Network Device Groups     Location     Device Type     Network Devices and AAACtionts     Default Network Device     External RACIUS Service | Name. WL     Description: Wr     Network Device Gr     Location     Device Type | C-5508<br>eless LAN Controller<br>paps<br>[All Locations:LAB<br>[All Device Types:5508 | Select                    |                                                                                                    |
| Buses and Identity Stores     Q. Policy Elements     C. Access Policies     Monitoring and Reports     Deduce Administration                                          | IP Address<br>G Single IP A<br>9 IP: 192 168 75                                 | IP Address<br>C Single IP Address C IP Range(s)<br>9 IP: 192.168.75.44                 |                           | sation Options<br>39+ F<br>S F<br>ared Secret. cisco                                                                        |
| • System Administration                                                                                                    | Ø – Required fields                                                             |                                                                                        | Co<br>F<br>Ka<br>Me<br>Ka | A port (170)<br>Enable KeyWrap<br>y Encryption Key:<br>ssage Authenticator Code Key:<br>y Input Format C ASCI @ HEXADECIMAL |

.7:ةشاشلا ەذە نآلا ىرتس .لاسرا ىلع رقنا

| Netw   | etwork Resources > Network Devices and AAA Clents |  |                  |                   |                       |                         |
|--------|---------------------------------------------------|--|------------------|-------------------|-----------------------|-------------------------|
| Filter | r. 🗌                                              |  | Match It.        | •                 | G0 🔻                  |                         |
|        | Name                                              |  | IP / Mask        | NDG:Location      | NDG:Device Type       | Description             |
|        | WLC-5508                                          |  | 192.168.75.44/32 | All Locations:LAB | All Device Types:5508 | Wireless LAN Controller |
|        |                                                   |  |                  |                   |                       |                         |
|        |                                                   |  |                  |                   |                       |                         |
|        |                                                   |  |                  |                   |                       |                         |

نيمدختسملا نيوكت

نيمدختسملا الك نييعت مت .ACS ىلع نييلحم نيمدختسم ئشننس ،مسقلا اذه يف ."نويكلساللا نومدختسملا" ىمست ةعومجم يف (user2 و user1)

.1.ءاشنإ < ةيوەلا تاعومجم < ةيوەلا نزاخمو نيمدختسملا ىلإ لقتنا

| cisco Cisco Secure ACS                                                                                                    |                                                      |  |  |
|----------------------------------------------------------------------------------------------------|------------------------------------------------------|--|--|
| → 😚 My Workspace                                                                                                    | Users and identity Stores > Identity Groups > Create |  |  |
| Network Resources                                                                                                    |                                                      |  |  |
| B Users and Identify Stores  Identity Groups                                                                                                    | General<br>s Name: Wireless Users                    |  |  |
| <ul> <li>Internal identity Stores</li> <li>Users</li> </ul>                                                                                                    | o Parent All Groups Select                           |  |  |
| Hosts     External Identity Stores     LDAP     Active Directory     RSA SecurID Token Servers     RADIUS Identity Servers     Certificate Authorities     Certificate Authonication Profile     Identity Store Sequences | • = Required helds                                   |  |  |
| Policy Elements                                                                                                    |                                                      |  |  |

.2:يلي امك ةحفصلا ودبتس ،لاسرا قوف رقنلا درجمب

| cisco Cisco Secure Ad                                                                    | cs                                                                                                |
|------------------------------------------------------------------------------------------|---------------------------------------------------------------------------------------------------|
| ▶ 🖓 My Workspace                                                                         | Users and identity Stores > identity Groups                                                       |
| Network Resources                                                                        | Identity Groups                                                                                   |
| Users and Identity Stores                                                                | Filler: Viatch it: Go V                                                                           |
| Identity Groups<br>Internal Identity Stores<br>Users                                     | □ Name ▲ Description                                                                              |
| Hosts     External Identity Stores     ID4P                                              | All Groups Identity Group Root     Wireless Users     Wireless Users authenticating over wireless |
| Active Directory<br>RSASecurID Token Servers                                             |                                                                                                   |
| RADIUS Identity Servers<br>Certificate Authorities<br>Certificate Authentication Profile |                                                                                                   |
| Gentity Store Sequences     Solicy Elements                                              |                                                                                                   |

.3نيمدختسملا" ةعومجمل مەنييعتب مقو ،user2و user1 نيمدختسم ءاشنإب مق ."نييكلساللا

.Create.a<نيمدختسملا<ةيوەلا تاعومجم < ةيوەلا نزاخمو نيمدختسملا قوف رقنا

| cisco Cisco Secure Ad                                                                                                    | cs                                                                                       |
|----------------------------------------------------------------------------------------------------|------------------------------------------------------------------------------------------|
| ► S My Workspace                                                                                                    | Users and identity Stores > Internal identity Stores > Users > Create                    |
| Network Resources                                                                                                    | Constant                                                                                 |
| 🖌 🏭 Users and Identity Stores                                                                                                    | o Name: User1 Status: Enabled ▼ @                                                        |
| Identity Groups                                                                                                    | Description: PEAP:mschapv2 users                                                         |
| USER AND ADDRESS OF A                                                                                                    | Identity Group: All Groups: Wireless Users                                               |
| Hosts <ul> <li>External Identity Stores</li> <li>Certificate Authonities</li> <li>Certificate Authentication Profile</li> <li>Identity Store Sequences</li> </ul> | Password Information<br>Password must<br>• Contain 4 - 32 characters                     |
| Policy Elements                                                                                                    | C Password:                                                                              |
| Access Policies                                                                                                    | Confirm<br>Password                                                                      |
| <ul> <li>Monitoring and Reports</li> </ul>                                                                                                    | Change password on next login                                                            |
| <ul> <li>System Administration</li> </ul>                                                                                                    | User Information<br>There are no additional identity attributes defined for user records |

.user2.b ءاشنإب مق ،لثملاب

| cisco Cisco Secure AC                                                                                                    | CS                                                                                                    |  |  |
|----------------------------------------------------------------------------------------------------|----------------------------------------------------------------------------------------------------|--|--|
| 🕨 🥳 My Workspace                                                                                                    | Users and Identity Stores > Internal Identity Stores > Users > Create                                           |  |  |
| An Network Resources                                                                                                    | Connect                                                                                                    |  |  |
| 👻 🏰 Users and Identity Stores                                                                                            | © Name: User2 Status: Enabled T @                                                                               |  |  |
| Identity Groups  Internal Identity Stores                                                                                | Description: EAPFAST user                                                                                       |  |  |
| Users                                                                                                    | o Identity Group: All Groups: Wireless Users Select                                                             |  |  |
| External Identity Stores     Certificate Authorities     Certificate Authentication Profile     Identity Store Sequences | Password Information<br>Password must<br>• Contain 4 - 32 characters                                            |  |  |
| Policy Elements                                                                                                    | Password:     eeeee                                                                                             |  |  |
| ▶ 🔂 Access Policies                                                                                                    | Confirm     Password:                                                                                           |  |  |
| Monitoring and Reports                                                                                                   | Change password on next login                                                                                   |  |  |
| System Administration                                                                                                    | User information<br>There are no additional identity attributes defined for user records<br>• - Required fields |  |  |

:يلي امك ةشاشلا ودبتس

| cisco Cisco Secure ACS                                                                                                    |                          |                             |                                    |                     |  |
|----------------------------------------------------------------------------------------------------|--------------------------|-----------------------------|------------------------------------|---------------------|--|
| 🕨 🚭 My Workspace                                                                                                    | Users and Identity Store | s > Internal identity Store | s > Users                          |                     |  |
| ► 1/3 Network Resources                                                                                                    | Internal Users           |                             |                                    |                     |  |
| Gers and identity Stores  Identity Groups                                                                                          | Filter: Match it: Go 🗸   |                             |                                    |                     |  |
| <ul> <li>✓ Internal Identity Stores         <ul> <li>Users</li> <li>Hosts</li> <li>External Identity Stores</li> </ul> </li> </ul> | Status                   | User Name                   | <ul> <li>Identity Group</li> </ul> | Description         |  |
|                                                                                                    |                          | user1                       | All Groups:Wireless Users          | PEAP:mschapv2 users |  |
|                                                                                                    | F 9                      | user2                       | All Groups:Wireless Users          | EAPFAST user        |  |
| Certificate Authorities<br>Certificate Authentication Profile<br>Identity Store Sequences                                          |                          |                             |                                    |                     |  |
| Policy Elements                                                                                                    |                          |                             |                                    |                     |  |

ةسايسلا رصانع فيرعت

لوصولاب حامسلا نييعت نم ققحت.

| cisco Cisco Secure ACS                                                      |                                                                                           |  |  |  |  |  |  |
|-----------------------------------------------------------------------------|-------------------------------------------------------------------------------------------|--|--|--|--|--|--|
| <ul> <li>My Workspace</li> </ul>                                            | Policy Elements > Authorization and Permissions > Network Access > Authorization Profiles |  |  |  |  |  |  |
| Network Resources                                                           | Authorization Profiles                                                                    |  |  |  |  |  |  |
| 🕨 🎳 Users and identity Stores                                               | Filter Match It Go V                                                                      |  |  |  |  |  |  |
| 👻 🏟 Policy Elements                                                         |                                                                                           |  |  |  |  |  |  |
| Session Conditions     Authorization and Permissions                        | Name      Description     Permit Access                                                   |  |  |  |  |  |  |
| <ul> <li>Network Access<br/>Authorization Profiles</li> </ul>               |                                                                                           |  |  |  |  |  |  |
| <ul> <li>Device Administration</li> <li>Named Permission Objects</li> </ul> |                                                                                           |  |  |  |  |  |  |
| Access Policies                                                             |                                                                                           |  |  |  |  |  |  |
| Monitoring and Reports                                                      |                                                                                           |  |  |  |  |  |  |
| 🕨 🍓 System Administration                                                   |                                                                                           |  |  |  |  |  |  |

لوصولا تاسايس قيبطت

ئشنننس .دعاوقلا نيوكت ةيفيكو اهمادختسإ دارملا ةقداصملا قرط ددحنس ،مسقلا اذه يف .ةقباسلا تاوطخلا ىلإ دنتست دعاوق

ةيلاتلا تاوطخلا لمكأ:

ا.كىلإ يضارتفالا لوصول<كوصولا تامدخ<لوصولا تاسايس ىلإ لقتنا. ةكبشلا ىلإ يضارتفالا لوصولا" :ريرحت<ةكبشلا.

| cisco Cisco Secure A                                                   | CS                                                                                         |
|------------------------------------------------------------------------|--------------------------------------------------------------------------------------------|
| <ul> <li>My Workspace</li> </ul>                                       | Access Policies > Access Services > Default Network Access > Edit "Default Network Access" |
| Network Resources                                                      |                                                                                            |
| B Users and Identity Stores                                            | General Allowed Protocols                                                                  |
| ► Sp. Policy Elements                                                  | Name: Default Network Access                                                               |
| 👻 🛼 Access Policies                                                    | Description: Default Network Access Service                                                |
| Access Services     Bervice Selection Rules     O Default Device Admin | Service Type : Network Access                                                              |
| Default Network Access                                                 | Identity                                                                                   |
| ▶ Ø deleteme                                                           | Group Mapping                                                                              |
| Monitoring and Reports                                                 | Authorization                                                                              |
| 🖌 🍓 System Administration                                              |                                                                                            |

.2،لاثملا اذه يف .هيلع نييكلساللا ءالمعلا ةقداصم ديرت يذلا EAP بولسأ ددح و EAP-FAST مدختسن

| cisco Cisco Secure A                                                      | CIS                                                                                         |
|---------------------------------------------------------------------------|---------------------------------------------------------------------------------------------|
| 🕨 🧭 My Workspace                                                          | Access Palicies > Access Services > Default Network Access > Edit: "Default Network Access" |
| Network Resources                                                         |                                                                                             |
| Big Users and Identity Stores                                             | General Allowed Protocols                                                                   |
| Policy Elements                                                           | Process Host Lookup                                                                         |
| 🖌 🌉 Access Policies                                                       | Authentication Protocols                                                                    |
| Access Services     El Service Selection Rules     O Default Device Admin | Allow PAP/ASCI      Allow CHAP                                                              |
| Default Network Access  Identity                                          | ► IF Allow MS-CHAPv1                                                                        |
| > Ø deleterne                                                             | ► MIow MS-CHAPv2                                                                            |
| Monitoring and Reports                                                    | ► 🕅 Allow EAP-MD5                                                                           |
| System Administration                                                     | ► 🕅 Allow EAP-TLB                                                                           |
|                                                                           | ►                                                                                           |
|                                                                           | Allow PEAP                                                                                  |
|                                                                           | ► 🕅 Allow EAP-FAST                                                                          |
|                                                                           | Preferred EAP protocol LEAP                                                                 |

| - 👗 Access Policies                                                                                                    | ► Allow LEAP                                                                                                    |
|----------------------------------------------------------------------------------------------------|----------------------------------------------------------------------------------------------------|
| Access Services     El Service Selection Rules     O Default Device Admin     O Default Network Access     Idently     Authorization     Ø deleteme     El Monitoring and Reports     System Administration | <ul> <li>✓ Allow PEAP</li> <li>PEAP Inner Methods</li> <li>✓ Allow EAP-MS-CHAPv2</li> <li>✓ Allow Password Change Retries: 1</li> <li>✓ Allow EAP-GTC</li> <li>✓ Allow Password Change Retries: 1</li> </ul>                                                                                                    |
|                                                                                                    | <ul> <li>Allow EAP-FAST</li> <li>EAP-FAST Inner Methods</li> <li>Allow EAP-MS-CHAPV2</li> <li>Allow Password Change Retries: 3</li> <li>Allow EAP-GTC</li> <li>Allow FASSword Change Retries: 3</li> <li>Allow TLS-Renegotiation</li> <li>Use PACs Don't Use PACs</li> <li>Tunnel PAC Time To Live: 90 Days v</li> <li>Proactive PAC update will occur after 10 % of PAC Time To Live has expired</li> <li>Allow Authenticated In-Band PAC Provisioning</li> <li>Berver Returns Access Accept After Authenticated Provisioning</li> <li>Berver Returns Access Accept After Authenticated Provisioning</li> <li>Allow Machine Authentication</li> <li>Machine PAC Time To Live: 1 Weeks v</li> <li>Enable Stateless Session Resume</li> <li>Authorization PAC Time To Live: 1 Hours v</li> </ul> |
|                                                                                                    | Submit Cancel                                                                                                    |

.3.لاسرإ يلع رقنا

4نيمدختسملا مدختسن ،لااثملا اذه يف .اهتددح يتلا ةيوهلا ةعومجم نم ققحت. تارييغتلا ظفحب مق .ACS ىلع هانأشنأ يذلا ،نييلخادلا.

| Access Policies > Access Sen             | C Rule based result                               | coess > identity<br>selection                                                                                                    |
|------------------------------------------|---------------------------------------------------|----------------------------------------------------------------------------------------------------|
| Identity Source: Internal Us             | ers                                               | Select                                                                                                    |
| ✓ Advance                                | ad Options                                        |                                                                                                    |
| If authentin                             | ation failed Reject                               | <b>•</b>                                                                                                    |
| If user not                              | lound Reject                                      |                                                                                                    |
| If process                               | ailed Drop                                        | <b>•</b>                                                                                                    |
| Note: For a<br>processing<br>be rejected | uthentications using PE<br>when authentication fa | AP, LEAP, EAP-FAST or RADIUS MSCHAP it is not possible to continue<br>ils or user is not found. If continue option is selected in these cases, requests will |

.5تامدخ < لوصولا تاسايس ىلإ لقتنا ،ليوختلا فيرعت فلم نم ققحتلل

ليوختلاحةكبشلا ىلإ يضارتفالا لوصولا<لوصولا.

يأو ةكبشلا ىلإ لوصولا مدختسملل حيتتس طورش يأ تحت صيصختلا كنكمي ةيلباقلا هذه رفوتت الو .هيلع ةقداصملا درجمب هررمتس (تامس) ليوخت فيصوت ،زاهجلا عونو ،عقوملا ديدحتب انمق ،لاثملا اذه يف ACS 5.x يف الإ ليدعتلل .EAP ةقداصم بولسأو ،ةيوهلا ةعومجم ،لوكوتوربلا

| Access Polices > Access Services > Default Network Access > Authorization Standard Policy  Exception Policy                                                                                                    |
|----------------------------------------------------------------------------------------------------|
| Network Access Authorization Palicy                                                                                                    |
| Filter. Status   Match it Equais   Enabled   Clear Filter Go                                                                                                    |
| Status Name     Coeditions     Results     NDQ:Lecation     Time And Date     Authorization Profiles     Hit Count                                                                                                    |
| No deta to display                                                                                                    |
| Mails finets       Import/192168150.24/accodmix/Policy/ppcAction.do         Second Conditions       Import/192168150.24/accodmix/Policy/ppcAction.do         Compound Conditions       Import Policy/ppcAction.do         Device Filter       Import Policy/ppcAction type         Device Filter       Import Policy/ppcAction.do         Device Filter       Import Policy/ppcAction.do         Device Filter       Import Policy/ppcAction.do         Device Filter       Import Policy/ppcAction.do         Device Filter       Import Policy/ppcAction.do         Device Filter       Import Policy/ppcAction.do         Device Filter       Import Policy/ppcAction.do         Device Policy Filter       Import Policy/ppcAction.do         Was Nachtme Activenticated       Import Policy/ppcAction.do |
| Default If no rules defined or no enabled rule matches. Permit Access                                                                                                    |
| Create + Duplicate + Edit Delete A Move to Y                                                                                                    |

.6.تارييغتلا ظفحا مث ،قفاوم قوف رقنا

7حامسلا متي ،دعاوق ةيأ فيرعت متي مل اذإ .ةدعاق ءاشنإ يف ةيلاتلا ةوطخلا لثمتت. طورش ةيأ نود لوصولاب ليمعلل.

> ةعومجم يف نيمدختسملاب ةصاخ ةدعاقلا هذه .1-ةدعاقلا < ءاشنإ قوف رقنا ."نييكلساللا نيمدختسملا"

| Access Pa | iloles > Access Services > De | fault Network Access > Authorization                                                |                                                   |                                                                                                    |                                         |         |
|-----------|-------------------------------|-------------------------------------------------------------------------------------|---------------------------------------------------|----------------------------------------------------------------------------------------------------|-----------------------------------------|---------|
| Standard  | Policy Exception Policy       |                                                                                     |                                                   |                                                                                                    |                                         |         |
| Networ    | k Access Authorization Pr     | tions .                                                                             |                                                   |                                                                                                    |                                         |         |
| Fiter.    | Status                        | Cisco Secure ACS - Mosilla Firefox                                                  |                                                   |                                                                                                    | ×                                       |         |
|           |                               | 192168150.24 https://192168                                                         | 150.24/acsadmin/Policy                            | inputAction.do                                                                                                | 合                                       |         |
|           | Status Name NE                |                                                                                     |                                                   | -                                                                                                    |                                         |         |
|           | No data to display            | General                                                                             |                                                   | -0                                                                                                    |                                         |         |
|           |                               | Name: Rule-1                                                                        | Status: Enabled                                   | - 0                                                                                                    |                                         |         |
|           |                               | The Customize b<br>policy conditions                                                | utton in the lower rigt<br>and results are availa | It area of the policy rules screen con<br>able here for use in policy rules.                                  | trois which                             |         |
|           |                               | NDG:Location:                                                                       | in                                                | All Locations LAB                                                                                             | Select                                  |         |
|           |                               | NDG:Device Type:                                                                    | in                                                | <ul> <li>All Device Types 5500</li> </ul>                                                                     | Select                                  |         |
|           |                               | Protocol:                                                                           | match                                             | Radus                                                                                                    | Select                                  |         |
|           |                               | Identity Group:                                                                     | in                                                | MI Groups Wireless Users                                                                                      | Select                                  |         |
|           |                               | Eap Authentication Method                                                           | -ANY-                                             |                                                                                                    |                                         |         |
|           |                               | Results<br>Authorization Profiles:<br>Permit Access<br>Select Deselect<br>OK Cancel |                                                   | You may select multiple authorization pro<br>defined in multiple profiles will use the va<br>profile defined. | files. Attributes<br>Aue from the first |         |
| Onet      | ul parter tal an              |                                                                                     | 1                                                 |                                                                                                    |                                         | Lungard |
| Create    | - I. Dobecter I. Equ          |                                                                                     |                                                   |                                                                                                    | Custemas                                | HICount |

### .8:يلي امك ةشاشلا ودبتس .تارييغتلا ظفحب مق

| COLUMN PROPERTY | Access As | thorization Policy       |                          |                     |                              |                           |              |         |
|-----------------|-----------|--------------------------|--------------------------|---------------------|------------------------------|---------------------------|--------------|---------|
| Filter. St      | atus      | - Mate                   | ch it Equals 💽 Enat      | bled - C            | ear Filter Go 🔫              |                           |              |         |
| Status          | Name      | NDG:Location             | NDG Device Type          | Conditi<br>Protocol | identity Group               | Eap Authentication Method | Resul        | Profile |
| ۲               | Rule-1    | in All Locations:LAB     | in All Device Types 5508 | match Radius        | in All Groups:Wireless Users | -4117-                    | Permit Acces | s       |
|                 |           |                          |                          |                     |                              |                           |              |         |
|                 |           |                          |                          |                     |                              |                           |              |         |
| Default         |           | If no rules defined or r | no enabled rule matches. |                     |                              |                           | Permit Acces | 5       |

### ريرحتب مقف ،طورشلا عم نوقباطتي ال نيذلا نيمدختسملا ضفر يف بغرت تنك اذإ ."لوصولا ضفر" لوقلل ةيضارتفالا ةدعاقلا

.9وأ طيسب جەن نيوكتل ةحفصلا ەذە مدختسأ .ةمدخلا رايتخإ دعاوق ديدحتب نآلا موقنس

اذه يف .ةدراولا تابلطلا ىلع اەقيبطت متيس يتلا ةمدخلا ديدحتل دعاوق ىلإ دنتسم .دعاوق ىلإ ةدنتسم ةسايس مادختسإ متي ،لاثملا

| A | coess Policies > Access Services > Service Selection Rules |         |            |          |                  |             |        |           |                        |           |
|---|------------------------------------------------------------|---------|------------|----------|------------------|-------------|--------|-----------|------------------------|-----------|
| L | 0 Sin                                                      | gle res | ult select | ton 🤗 A  | lule based resul | t selection |        |           |                        |           |
|   | Servic                                                     | e Sele  | ction Pol  | cy       |                  |             |        |           |                        |           |
|   | Filter                                                     | Statu   | 5 💌        | Natch it | Equals 💌         | Enabled     | ✓ Clea | ar Filter | Go 🔫                   |           |
|   |                                                            |         | Status     | Name     | Protocol         | Conditions  |        |           | Results<br>Service     | Htt Count |
|   | 1                                                          |         | ۲          | Rule-1   | match Radius     |             |        |           | Detault Network Access | 0         |
|   | 2                                                          |         | 8          | Rule-2   | match Tacacs     |             |        |           | Default Device Admin   | 0         |
|   |                                                            |         |            |          |                  |             |        |           |                        |           |
|   |                                                            |         |            |          |                  |             |        |           |                        |           |
|   |                                                            |         |            |          |                  |             |        |           |                        |           |
|   |                                                            |         |            |          |                  |             |        |           |                        |           |
|   |                                                            |         |            |          |                  |             |        |           |                        |           |
|   |                                                            |         |            |          |                  |             |        |           |                        |           |

ةيكلساللاا ةيلحملا ةكبشلا يف مكحتلا رصنع نيوكت (WLC)

ةيلاتلا تاوطخلا نيوكتلا اذه بلطتي:

- 1<u>مادختساب (WLC) ةيكلساللا قيلحملا ةكبشلا يف مكحتلا رصنع نيوكتب مق.</u> <u>ةقداصملا مداخ ليصافت</u>
  - .(VLANs).2 <u>قېكېمانېدلا تامجاولا نېوكتب مق</u>
    - <u>WLAN (SSID).</u>3. ت<u>اكبش نيوكت</u>

(WLC) ةيكلساللاا ةيلحملا ةكبشلا يف مكحتلا رصنع نيوكتب مق ةقداصملا مداخ ليصافت مادختساب

ەنكمي ىتح (WLC) ةيكلساللاا ةيلحملا ةكبشلا يف مكحتلا رصنع نيوكت يرورضلا نم .ىرخأ تاكرح يأل كلذكو ،ءالمعلا ةقداصمل RADIUS مداخب لاصتالا

:ةيلاتلا تاوطخلا لمكأ

- .1.نامألا قوف رقنا ،مكحتلا ةدحول (GUI) ةيموسرلا مدختسملا ةهجاو نم
- .2مداخ نيب مدختسملا كرتشملا يرسلا حاتفملاو RADIUS مداخب صاخلا IP ناونع لخدأ RADIUS و WLC.

مداخ يف ەنيوكت مت يذلا ەسفن وە كرتشملا يرسلا حاتفملا اذە نوكي نأ بجي .RADIUS

| cisco                                                                                                    |                                                                                                    |                  | WIRELESS                                                                                                    | SECURITY     | MANAGEMENT         | COMMANDS       | HELP     | EEEDBACK   |
|----------------------------------------------------------------------------------------------------|----------------------------------------------------------------------------------------------------|------------------|----------------------------------------------------------------------------------------------------|--------------|--------------------|----------------|----------|------------|
| Security                                                                                                    | RADIUS Authenti                                                                                                    | cation Servers   | s > New                                                                                                    |              |                    |                |          |            |
| <ul> <li>AAA</li> <li>General</li> <li>RADIUS</li> <li>Authentication</li> <li>Accounting</li> <li>Folbeck</li> <li>TACACS+</li> <li>LDAP</li> <li>Local Net Users</li> <li>MAC Filtering</li> <li>Disabled Clienta</li> <li>User Login Policies</li> <li>AP Policies</li> <li>Password Policies</li> <li>Local EAP</li> <li>Priority Order</li> <li>Certificate</li> <li>Access Control Lists</li> <li>Wireless Protection</li> <li>Policies</li> </ul> | Server Index (Priori<br>Server IP Address<br>Shared Secret Form<br>Shared Secret<br>Confirm Shared Sec<br>Key Wrap<br>Port Number<br>Server Status<br>Support for RFC 357<br>Server Timeout<br>Network User<br>Management<br>IPSec | ty)<br>at<br>ret | 1 x<br>192.168.150.2<br>ASCII •<br>••••••<br>(Designed for<br>1812<br>Enabled •<br>Enabled •<br>Enable<br>Fable<br>Enable<br>Enable<br>Enable | FIPS custome | ers and requires a | key wrap compl | ant RADI | US server) |
| k Web Auth                                                                                                    |                                                                                                    |                  |                                                                                                    |              |                    |                |          |            |

Advanced

(VLANs) ةيكيمانيدلا تاهجاولا نيوكت

.WLC لا ىلع يكرح نراق لكشي نأ فيك ءارجإ اذه فصي

ةيلاتلا تاوطخلا لمكأ:

اةدحوب ةصاخلا (GUI) ةيموسرلا مدختسملا ةهجاو نم ةيكيمانيدلا ةهجاولا نيوكت مت. تاهجاولا < مكحتلا ةذفان يف ،مكحتلا.

| cisco                                                                                                    | MONITOR WLAN              | s <u>C</u> ONTROLLER | WIRELESS | SECURITY | MANAGEMENT |
|----------------------------------------------------------------------------------------------------|---------------------------|----------------------|----------|----------|------------|
| Controller                                                                                                    | Interfaces > Nev          | w                    |          |          |            |
| General<br>Inventory<br>Interfaces<br>Interface Groups<br>Multicast<br>Network Routes<br>Internal DHCP Server<br>Mobility Management<br>POrts<br>NTP<br>CDP | Interface Name<br>VLAN Id | vlan253<br>253       |          |          |            |
|                                                                                                    |                           |                      |          |          |            |

.2.قيبطت قوف رقنا

انه VLAN 253) يكرح نراق اذه نم ةذفان ريرحتلا ىلإ كلقني اذه.

.3.ةيكيمانيدلا ةەجاولا ەذەل ةيضارتڧالا ةباوبلاو IP ناونع لخدأ

| cisco                                                                                                    | MONITOR WLANS                                                                                                    |                                                                              | WIRELESS                        | <u>s</u> ecurity           | MANAGEMENT |
|----------------------------------------------------------------------------------------------------|----------------------------------------------------------------------------------------------------|------------------------------------------------------------------------------|---------------------------------|----------------------------|------------|
| Controller<br>Ceneral<br>Inventory<br>Interfaces<br>Interface Groups<br>Multicast<br>Network Routes<br>Internal DHCP Server | MONITOR WLANS OF<br>Interfaces > Edit<br>General Information<br>Interface Name<br>NAC Address<br>Configuration<br>Guest Lan                                                                                      | CONTROLLER<br>Vlan253<br>00;24;97                                            | WIRELESS<br>:09:63:cf           | SECURITY                   | MANAGEMENT |
| <ul> <li>Ports</li> <li>NTP</li> <li>CDP</li> <li>Advanced</li> </ul>                                                       | Quarantine<br>Quarantine Vian Id<br>Physical Information<br>The interface is attache<br>Enable Dynamic AP<br>Management<br>Interface Address                                                                     | n<br>ed to a LAG.                                                            |                                 |                            |            |
|                                                                                                    | VLAN Identifier<br>IP Address<br>Netmask<br>Gateway<br>DHCP Information<br>Primary DHCP Server<br>Secondary DHCP Server<br>Secondary DHCP Server<br>Access Control List<br>ACL Name<br>Note: Changing the Interf | 253<br>192.168.153<br>255.255.255<br>192.168.153<br>192.168.153<br>192<br>er | .81<br>.0<br>.1<br>2.100.130.23 | Alls to be<br>ectivity for |            |

.4.قيبطت قوف رقنا

.5:يلي امك اەنيوكت مت يتلا تاەجاولا ودبتس

| ululu<br>cisco       | MONITOR        | <u>W</u> LANs |   | WIRELESS        | <u>s</u> ecurity | MANAGEMENT   |           | 5 HELP      | FEEDBACK   |  |
|----------------------|----------------|---------------|---|-----------------|------------------|--------------|-----------|-------------|------------|--|
| Controller           | Interfaces     | \$            |   |                 |                  |              |           |             |            |  |
| Inventory            | Interface      | Name          | 1 | /LAN Identifier | IP Address       | s Interfac   | e Type Dy | mamic AP I  | Management |  |
| Interfaces           | manageme       | nt            | ; | 75              | 192.168.75       | .44 Static   | En        | abled       |            |  |
| Interface Groups     | service-por    | ±             | , | 4/A.            | 0.0.0.0          | Static       | No        | t Supported |            |  |
| Multicast            | virtual        |               | , | ¢∕A.            | 1.1.1.1          | Static       | No        | x Supported |            |  |
| Network Routes       | <u>vlan253</u> |               | ; | 253             | 192,168,15       | 3.81 Dynamic | Di        | sabled      |            |  |
| Internal DHCP Server |                |               |   |                 |                  |              |           |             |            |  |
| Mobility Management  |                |               |   |                 |                  |              |           |             |            |  |
| Ports                |                |               |   |                 |                  |              |           |             |            |  |
| ▶ NTP                |                |               |   |                 |                  |              |           |             |            |  |
| CDP                  |                |               |   |                 |                  |              |           |             |            |  |
| Advanced             |                |               |   |                 |                  |              |           |             |            |  |
| Advanced             |                |               |   |                 |                  |              |           |             |            |  |

WLAN (SSID) تاكبش نيوكت

ةيلحملا ةكبشلا يف مكحتلا رصنع يف WLAN تاكبش نيوكت ةيفيك ءارجإلا اذه حرشي .(WLC) ةيكلساللا

ةيلاتلا تاوطخلا لمكأ:

تاكبش ىلإ لقتنا ،مكحتلا ةدحوب ةصاخلا (GUI) ةيموسرلا مدختسملا ةهجاو نم WLAN1 تاكبش ىلإ لقتنا ،مكحتلا ةدحوب ةصاخل ةديدجلا WLAN تاكبش ةذفان ضرع متي .ةديدج WLAN قكبش ءاشنإل ديدج ءاشنإ <

.WLAN SSID.2 تامولعمو WLAN فرعم لخدأ

ةكبشل SSID فرعمك GOA لاثملا اذه مدختسي .WLAN SSID مساب مسا يأ لاخدإ كنكمي WLAN SSID فرعمك WLAN.

| cisco                                                        |                                  | <u>W</u> LANs |                 | WIRELESS | SECURITY | MANAGEMENT | COMMAND5 |
|--------------------------------------------------------------|----------------------------------|---------------|-----------------|----------|----------|------------|----------|
| WLANs                                                        | WLANs >                          | New           |                 |          |          |            |          |
| <ul> <li>WLANS</li> <li>WLANS</li> <li>▶ Advanced</li> </ul> | Type<br>Profile Ne<br>SSID<br>ID | erne          | gos<br>gos<br>1 |          |          |            |          |

.WLAN goa.3 لا نم ةذفان edit لا ىل تبهذ wLAN goa.3 قربطي ةقطقط WLAN goa.3.

| ،، ،،، ı،<br>cısco     | MONITOR MLANS                                                                                                    | ONTROLLER WIRELESS                                                                                                    | SECURITY MANAGEM                         | MENT COMMANDS HELP           |
|------------------------|----------------------------------------------------------------------------------------------------|----------------------------------------------------------------------------------------------------|------------------------------------------|------------------------------|
| WLANs                  | WLANs > Edit 'goa                                                                                                    | 1                                                                                                    |                                          |                              |
| WLANS<br>WLANS         | General Security                                                                                                    | QoS Advanced                                                                                                    |                                          |                              |
| Advanced     AP Groups | Profile Name<br>Type<br>SSID<br>Status<br>Security Policies<br>Radio Policy<br>Interface/Interface<br>Group(G)<br>Nulticast Vian Featur<br>Broadcast SSID | gos<br>WLAN<br>cos<br>Enabled<br>[WPA2][Auth(802.1X<br>(Modifications done unde<br>All<br>vlan253 •<br>Enabled<br>Enabled<br>Enabled | + CCKM)]<br>r security tab will appear a | after applying the changes.) |

| uluilu<br>cisco              | MONITOR WLANS CONTROLLER WIRELESS SECURITY                                                |
|------------------------------|-------------------------------------------------------------------------------------------|
| WLANs                        | WLANs > Edit 'goa'                                                                        |
| WLANs     WLANs     Advanced | General Security QoS Advanced Laver 2 Laver 3 AAA Servers                                 |
|                              | Layer 2 Security <sup>®</sup> WPA+WPA2 -<br><i>B</i> MAC Filtering<br>WPA+WPA2 Parameters |
|                              | WPA Policy<br>WPA2 Policy<br>WPA2 Encryption<br>Auth Key Mont<br>802.1X+CCKN              |
|                              |                                                                                           |

#### WLANs > Edit 'goa'

| General Security QoS /                            | dvanced                                   |                 |
|---------------------------------------------------|-------------------------------------------|-----------------|
| Layer 2 Layer 3 AAA Ser                           | vers                                      |                 |
| Select AAA servers below to over                  | ide use of default servers on this WLAN   |                 |
| Radius Servers                                    |                                           | LDAP Servers    |
| Radius Server Overwrite interface                 | Enabled                                   | Server 1 None - |
|                                                   | Authentication Servers Accounting Servers | Server 2 None 💌 |
|                                                   | Totabled Totabled                         | Server 3 None • |
| Server 1                                          | IP:192.168.150.24, Port:1812 V None V     |                 |
| Server 2                                          | None Vione V                              |                 |
| Server 3                                          | None v None v                             |                 |
| Local EAP Authentication                          |                                           |                 |
| Local EAP Authentication Enabl                    | ed                                        |                 |
| Authentication priority order fo<br>web-auth user | я                                         |                 |
| Not Used                                          | Order Used For Authentication             |                 |

WLANs > Edit 'goa'

| General Security QoS Advanc                                               | red                                |
|---------------------------------------------------------------------------|------------------------------------|
| Allow AAA Override 🛛 Enabled                                              | DHCP                               |
| Coverage Hole Detection  Coverage Hole Detection  Coverage Hole Detection | DHCP Server Override               |
| Aironet IE 🛛 🖓 Enabled                                                    | DHCP Addr. Assignment 🕅 Required   |
| Diagnostic Channel TEnabled                                               | Management Frame Protection (MFP)  |
| 1Pv6 Enable 2                                                             | MPP Client Protection # Disabled - |
| P2P Blocking Action Disabled                                              | DTIM Period (in beacon intervals)  |
| Client Exclusion 2 Enabled                                                | 802.11a/n (1 - 255) 1              |
| Maximum Allowed 0                                                         | 802.11b/g/n (1 - 255) 1            |
| Static IP Tunneling 😰 🗌 Enabled                                           | NAC State None •                   |
| ff Channel Scanning Defer                                                 | Load Balancing and Band Select     |
| Scan Defer Priority 0 1 2 3 4                                             | S 6 7<br>Client Load Balancing     |
| Scan Defer Time(msecs) 100                                                | Client Band Select #               |

ةدعاسملا Wireless Client ةادأ نيوكت

PEAP-MSCHAPv2 (user1)

ماظنب ةيلصألا مكحتلا ةدحو مدختسن اننإف ،ەكلمن يذلا ليمعلا رابتخالا زاەج يف .14.3 ليغشت جمانرب رادصإ لغشت Intel نم N-6300 زارط ةقاطب عم Windows 7 ليغشتلا .نيدروملا نم ليغشتلا جمارب ثدحأ مادختساب رابتخإ ءارجإب ىصوي

:Windows Zero Config (WZC) يف فيرعت فلم ءاشنإل ةيلاتا تاوطخلا لمكأ

- .1.ةيكلساللا تاكبشلا ةرادإ < تنرتنإلاو ةكبشلا < مكحتلا ةحول ىلإ لقتنا
  - .2.ةفاضإ بيوبتلا ةمالع قوف رقنا
  - .3.ايودي ةكبش فيصوت ءاشنإ ىلع رقنا

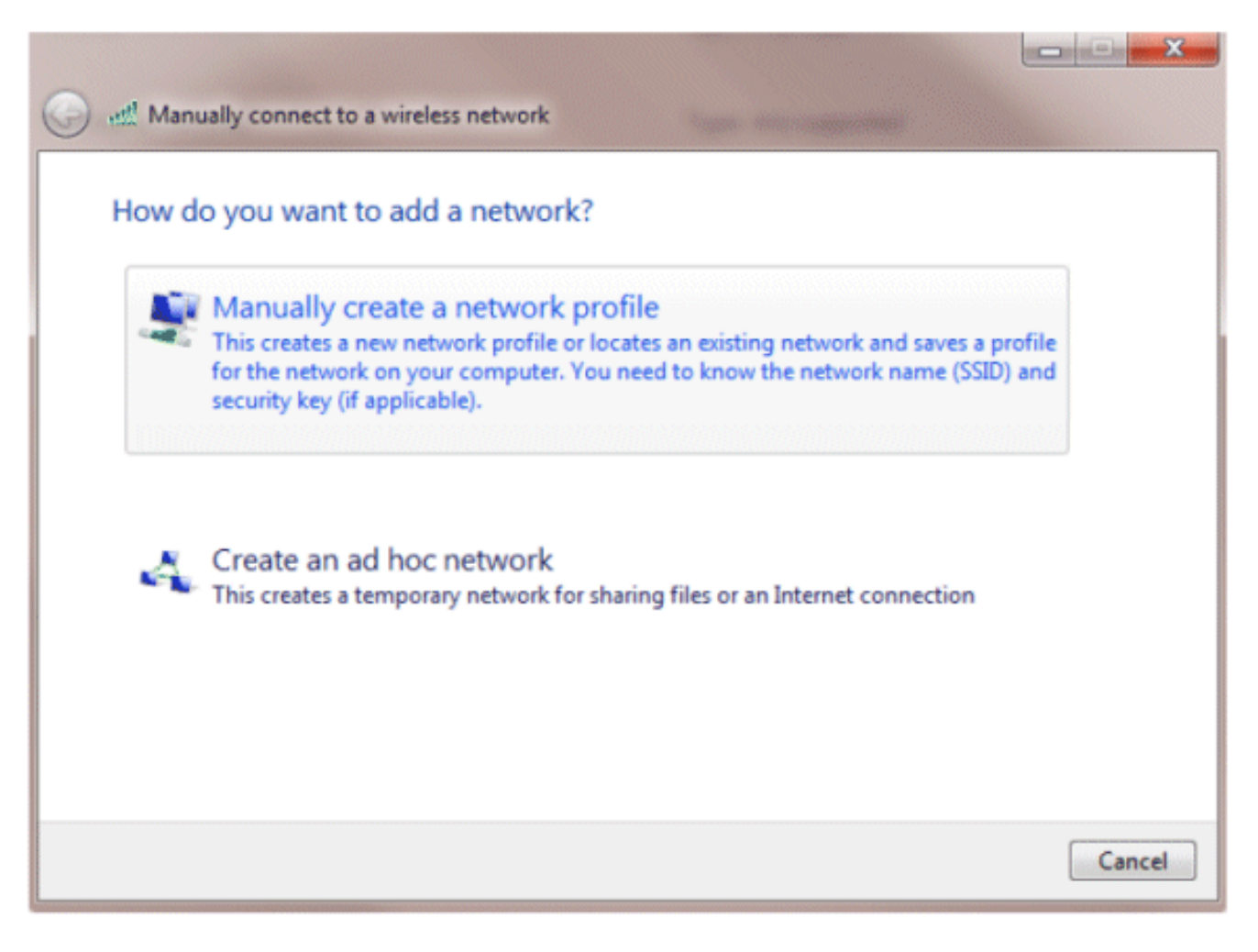

- ةيلحملا ةكبشلا يف مكحتلا رصنع ىلع اەنيوكت مت امك ليصافتلا فضأ. (WLC) ةيكلساللا
  - .فرحألا ةلاحل اساسح SSID دعي :ةظحالم
    - .5.(يلاتالا) Next قوف رقنا

| 9 | ㎡ Manually connect to a wi                     | reless network                                                                       |          |
|---|------------------------------------------------|--------------------------------------------------------------------------------------|----------|
|   | Enter information for                          | the wireless network you want to add                                                 | _        |
|   | Network name:                                  | goa                                                                                  |          |
|   | Security type:                                 | WPA2-Enterprise                                                                      |          |
|   | Encryption type:                               | AES 🔹                                                                                |          |
|   | Security Key:                                  | Hide characters                                                                      |          |
|   | Start this connection a                        | automatically                                                                        |          |
|   | Connect even if the new Warning: If you select | etwork is not broadcasting<br>this option, your computer's privacy might be at risk. |          |
| 1 |                                                |                                                                                      | -        |
|   |                                                | Ne                                                                                   | d Cancel |

.6.دادعا ةيلمعلا تققد in order to دادعا ةيلمع ليصوت ريغي ةقطقط.

| Manually connect to a wireless network                                                          |       |
|-------------------------------------------------------------------------------------------------|-------|
| Successfully added goa                                                                          |       |
| Change connection settings<br>Open the connection properties so that I can change the settings. |       |
|                                                                                                 |       |
|                                                                                                 |       |
|                                                                                                 |       |
|                                                                                                 | Close |

.PEAP.7 نيكمت نم دكأت

| goa Wireless Network P                       | roperties                                                                        | 23   |
|----------------------------------------------|----------------------------------------------------------------------------------|------|
| Connection Security                          |                                                                                  |      |
| Security type:<br>Encryption type:           | WPA2-Enterprise   AES                                                            |      |
| Choose a network aut<br>Microsoft: Protected | hentication method:<br>EAP (PEAP)    Settings  dentials for this connection each |      |
| Advanced settings                            |                                                                                  |      |
|                                              | OK                                                                               | ncel |

| goa Wireless Network Properties                                                                 | × |
|-------------------------------------------------------------------------------------------------|---|
| Connection                                                                                      |   |
| Security type: WPA2-Enterprise                                                                  |   |
| Encryption type: AES -                                                                          |   |
|                                                                                                 |   |
| Choose a network authentication method:                                                         |   |
| Microsoft: Protected EAP (PEAP)    Settings                                                     |   |
| Remember my credentials for this connection each time I'm logged on           Advanced settings |   |
|                                                                                                 |   |
| OK Cancel                                                                                       |   |

.8نكمتت ملو عبرملا اذه تددح اذإ .مداخلا ةداهش ةحص نم ققحتلاب موقن ال ،لاثملا اذه يف .ىرخأ ةرم رابتخالاا مث ةزيملا ليطعت لواحف ،لاصتالاا نم

| Protected EAP Properties                                                                          |
|---------------------------------------------------------------------------------------------------|
| When connecting:                                                                                  |
| Validate server certificate                                                                       |
| Connect to these servers:                                                                         |
| Trusted Root Certification Authorities:                                                           |
| AAA Certificate Services                                                                          |
| AddTrust External CA Root                                                                         |
| Class 3 Public Primary Certification Authority                                                    |
| Class 3 Public Primary Certification Authority                                                    |
| DigiCert Assured ID Root CA                                                                       |
| DigiCert High Assurance EV Root CA                                                                |
| DST Root CA X3 👻                                                                                  |
|                                                                                                   |
| Do not prompt user to authorize new servers or trusted certification authorities.                 |
| Select Authentication Method:                                                                     |
|                                                                                                   |
| Enable Fast Reconnect                                                                             |
| Enforce Network Access Protection     Disconnect if convex does not access to watching in a Trive |
| Enable Identity Privacy                                                                           |
| Enable Identity Privacy                                                                           |
| OK Cancel                                                                                         |

.9،لاح يأ ىلع .لوخدلا ليجستل Windows دامتعا تانايب مادختسإ كنكمي ،كلذ نم الدب

OK. قوف رقناو .كلذ مدختسن نل لاثملا اذه يف

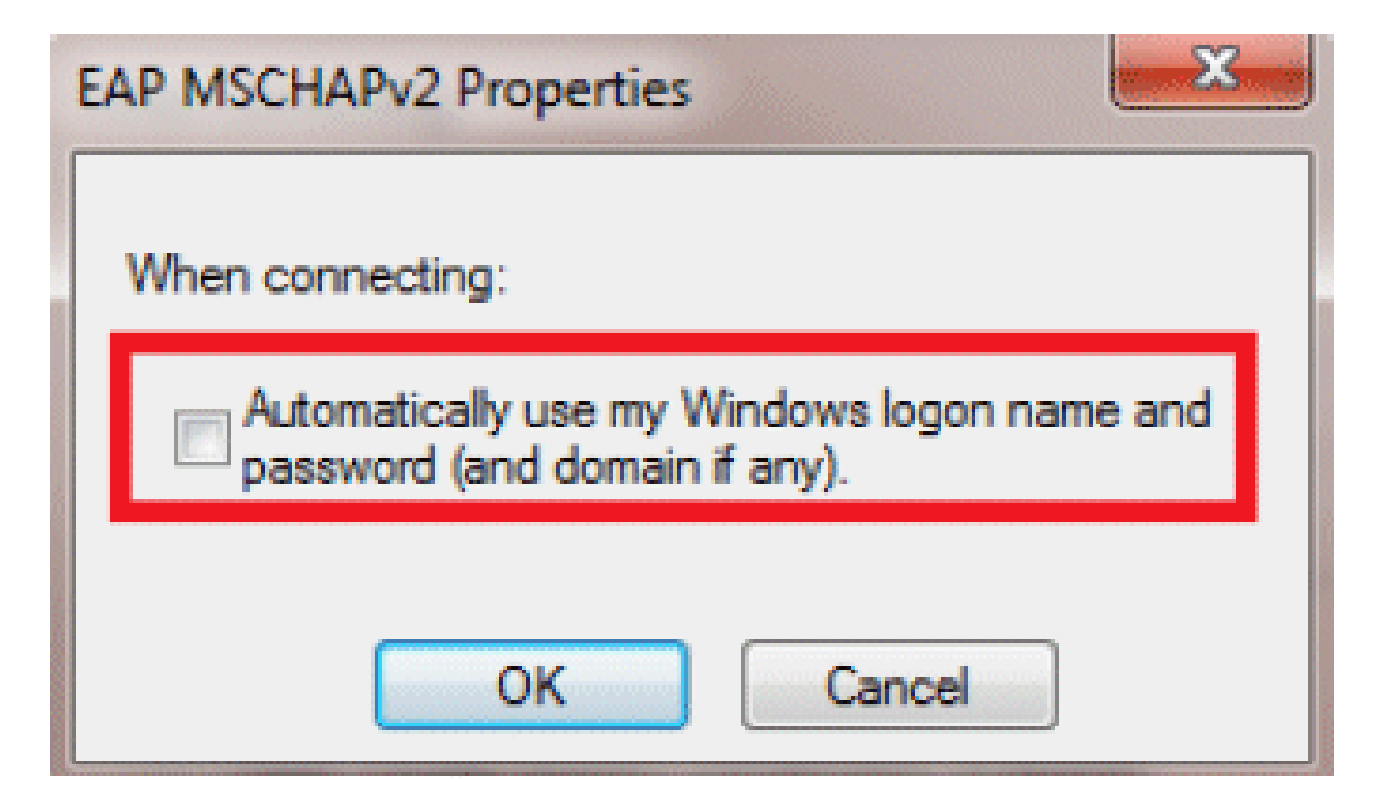

.10.ةملكو username تلكش in order to دادعإ ةيلمع مدقتم تقطقط.

| goa Wireless Network P                 | roperties                         | x    |
|----------------------------------------|-----------------------------------|------|
| Connection Security                    |                                   |      |
| Security type:                         | WPA2-Enterprise                   |      |
| Encryption type:                       | AES 👻                             |      |
| Choose a network aut                   | thentication method:              |      |
| Microsoft: Protected                   | EAP (PEAP)    Settings            |      |
| Remember my cree<br>time I'm logged on | dentials for this connection each |      |
|                                        |                                   |      |
| Advanced settings                      |                                   |      |
|                                        |                                   |      |
|                                        | OK                                | ncel |

| Advanced settings                                                              |  |  |
|--------------------------------------------------------------------------------|--|--|
| 802.1X settings 802.11 settings                                                |  |  |
| Specify authentication mode:                                                   |  |  |
| User authentication    Save credentials                                        |  |  |
| Delete credentials for all users                                               |  |  |
| Enable single sign on for this network                                         |  |  |
| Perform immediately before user logon                                          |  |  |
| Perform immediately after user logon                                           |  |  |
| Maximum delay (seconds): 10                                                    |  |  |
| Allow additional dialogs to be displayed during single sign on                 |  |  |
| This network uses separate virtual LANs for machine<br>and user authentication |  |  |
|                                                                                |  |  |
|                                                                                |  |  |
|                                                                                |  |  |
|                                                                                |  |  |
|                                                                                |  |  |
| OK Cancel                                                                      |  |  |

| Windows Security                                |                                                                                                    |
|-------------------------------------------------|----------------------------------------------------------------------------------------------------|
| Save crede<br>Saving your cre<br>when you're ne | ntials<br>edentials allows your computer to connect to the network<br>ot logged on (for example, to download updates). |
|                                                 | user1                                                                                                    |
|                                                 | •••••                                                                                                    |
|                                                 | OK Cancel                                                                                                    |

لاصتالل نآلا ةزهاج ليمعلل ةدعاسملا ةادألا.

### EAP-FAST (user2)

ماظنب ةيلصألاا مكحتلا ةدحو مدختسن اننإف ،ەكلمن يذلا ليمعلا رابتخالا زاهج يف .14.3 ليغشت جمانرب رادصإ لغشت Intel نم N-6300 زارط ةقاطب عم Windows 7 ليغشتلا .نيدروملا نم ليغشتلا جمارب ثدحأ مادختساب رابتخإ ءارجإب ىصوي

:WZC يف فيصوت ءاشنإل ةيلاتلا تاوطخلا لمكأ

.1.ةيكلساللا تاكبشلا ةرادإ < تنرتنإلاو ةكبشلا < مكحتلا ةحول ىلإ لقتنا

.2.ةفاضإ بيوبتلا ةمالع قوف رقنا

.3.ايودي ةكبش فيصوت ءاشنإ ىلع رقنا

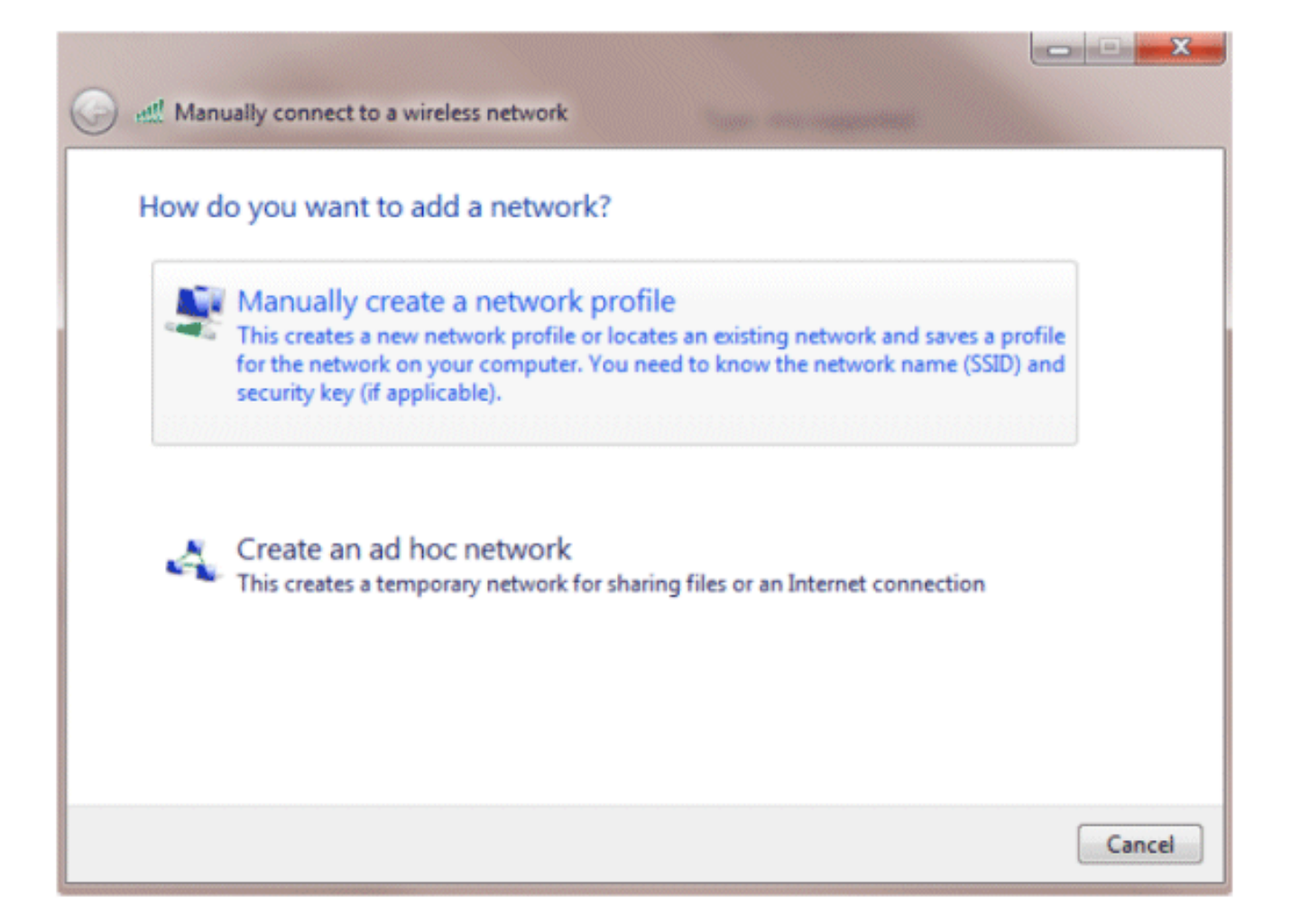

.4ةيلحملا ةكبشلا يف مكحتلا رصنع ىلع اەنيوكت مت امك ليصافتلا فضأ (WLC) ةيكلساللا

.فرحألا ةلاحل اساسح SSID دعي :ةظحالم

.5.(يلاتلا) Next قوف رقنا.5.

| 0 | Manually connect to a wi                        | reless network                                                                       |        |
|---|-------------------------------------------------|--------------------------------------------------------------------------------------|--------|
|   | Enter information for                           | the wireless network you want to add                                                 |        |
|   | Network name:                                   | goa                                                                                  |        |
|   | Security type:                                  | WPA2-Enterprise                                                                      |        |
|   | Encryption type:                                | AES 🔹                                                                                |        |
|   | Security Key:                                   | Hide characters                                                                      |        |
|   | Start this connection a                         | automatically                                                                        |        |
|   | Connect even if the n<br>Warning: If you select | etwork is not broadcasting<br>this option, your computer's privacy might be at risk. |        |
|   |                                                 |                                                                                      |        |
|   |                                                 | Next                                                                                 | Cancel |

.6.دادعا ةيلمعلا تققد in order to دادعا ةيلمع ليصوت ريغي ةقطقط.

| Manually connect to a wireless network                                                                                 |       |
|----------------------------------------------------------------------------------------------------|-------|
| Successfully added goa                                                                                                 |       |
| <ul> <li>Change connection settings</li> <li>Open the connection properties so that I can change the setter</li> </ul> | ings. |
|                                                                                                    |       |
|                                                                                                    |       |
|                                                                                                    |       |
|                                                                                                    | Close |

.EAP-FAST.7 نيكمت نم دكأت

بجي .ةقداصم ةقيرطك EAP-FAST ىلع يضارتفا لكشب WZC يوتحي ال :ةظحالم ،Intel ةقاطب اهنأ امب ،لاثملا اذه يف .ةيجراخ ةهجل عبات دروم نم ةدعاسملا ةادألا ليزنت .ماظنلا ىلع ةتبثم Intel PROSet انيدلف

| goa Wireless Network Pr                                                                                                    | operties                                                           |
|----------------------------------------------------------------------------------------------------|--------------------------------------------------------------------|
| Connection Security                                                                                                    |                                                                    |
| Security type:<br>Encryption type:                                                                                                    | WPA2-Enterprise   AES                                              |
| Choose a network aut<br>Cisco: EAP-FAST<br>Microsoft: Smart Card<br>Microsoft: Protected B<br>Cisco: LEAP<br>Cisco: PEAP<br>Cisco: EAP-FAST<br>Intel: EAP-SIM<br>Intel: EAP-TTLS<br>Intel: EAP-AKA<br>Advanced settings | entication method:<br>or other certificate<br>AP (PEAP)<br>in each |
|                                                                                                    | OK Cancel                                                          |

| goa Wireless Network Properties                                        |      |  |  |
|------------------------------------------------------------------------|------|--|--|
| Connection                                                             |      |  |  |
| Security type: WPA2-Enterprise                                         |      |  |  |
| Encryption type: AES                                                   |      |  |  |
|                                                                        |      |  |  |
| Choose a network authentication method:                                |      |  |  |
| Cisco: EAP-FAST                                                        |      |  |  |
| Remember my credentials for this connection each<br>time I'm logged on |      |  |  |
| Advanced settings                                                      |      |  |  |
| OK Car                                                                 | ncel |  |  |

.8.مداخلا ةداەش نم ققحتلا ديدحت مدع نم دكأتو يئاقلتلا PAC دادمإب حامسلا نكم

| EAP-FAST Properties                                                                                                    |
|----------------------------------------------------------------------------------------------------|
| Connection User Credentials Authentication About                                                                                                    |
| Use anonymous outer identity anonymous Use Protected Access Credentials (PAC) Allow automatic PAC provisioning                                                                                                    |
| PAC Authority:          None       Import                                                                                                    |
| Validate server certificate Connect to only these servers:                                                                                                    |
| AAA Certificate Services  AddTrust External CA Root Class 3 Public Primary Certification Authority Class 3 Public Primary Certification Authority Class 3 Public Primary Certification Authority DigiCert Assured ID Root CA DigiCert High Assurance EV Root CA DST Root CA X3  Do not prompt user to authorize new servers or trusted certification authorities. |
| OK Cancel Help                                                                                                    |

9نم الدب .2 مدختسملا تاغوسم لخدأو ،مدختسملا تاغوسم بيوبتلا ةمالع قوف رقنا. اذه يف ،لاح يأ ىلع .لوخدلا ليجستل Windows دامتعا تانايب مادختسإ كنكمي ،كلذ .كلذ مدختسن نل لاثملا

| EAP-FAST Properties       | ? ×                         |  |
|---------------------------|-----------------------------|--|
| Connection User Credentia | Is Authentication About     |  |
|                           |                             |  |
| Use certificate on th     | is computer                 |  |
| Use one-time passw        | ord                         |  |
| Use Windows userna        | ame and password            |  |
| Prompt automatically      | / for username and password |  |
| O Use saved username      | and password                |  |
| Username:                 | user2                       |  |
| Password:                 | •••••                       |  |
| Confirm password:         | •••••                       |  |
|                           |                             |  |
|                           |                             |  |
|                           |                             |  |
|                           |                             |  |
|                           |                             |  |
|                           |                             |  |
|                           |                             |  |
| <b>₽</b>                  |                             |  |
|                           | OK Cancel Help              |  |

.0K.10 قوف رقناو

| EAP-FAST Properties                              | ? <mark>×</mark> |
|--------------------------------------------------|------------------|
| Connection User Credentials Authentication About |                  |
| Colort authorities institude                     |                  |
| Select authentication method:                    |                  |
| Any method Configure .                           |                  |
| Enable Fast Reconnect                            |                  |
| Enable Posture validation                        |                  |
|                                                  |                  |
|                                                  |                  |
|                                                  |                  |
|                                                  |                  |
|                                                  |                  |
|                                                  |                  |
|                                                  |                  |
|                                                  |                  |
|                                                  |                  |
|                                                  |                  |
|                                                  |                  |
|                                                  |                  |
|                                                  |                  |
| OK Cancel                                        | Help             |

2. مدختسملل لاصتالل نآلا ةزهاج ليمعلل ةدعاسملا ةادألا

.PAC يمحم لوصو غوسم RADIUS مداخ لسري ،ةقداصملا 2مدختسملا ةلواحم دنع :ةظحالم .ةقداصملا لامكتسال (PAC) يمحملا لوصولا تاغوسم لوبق

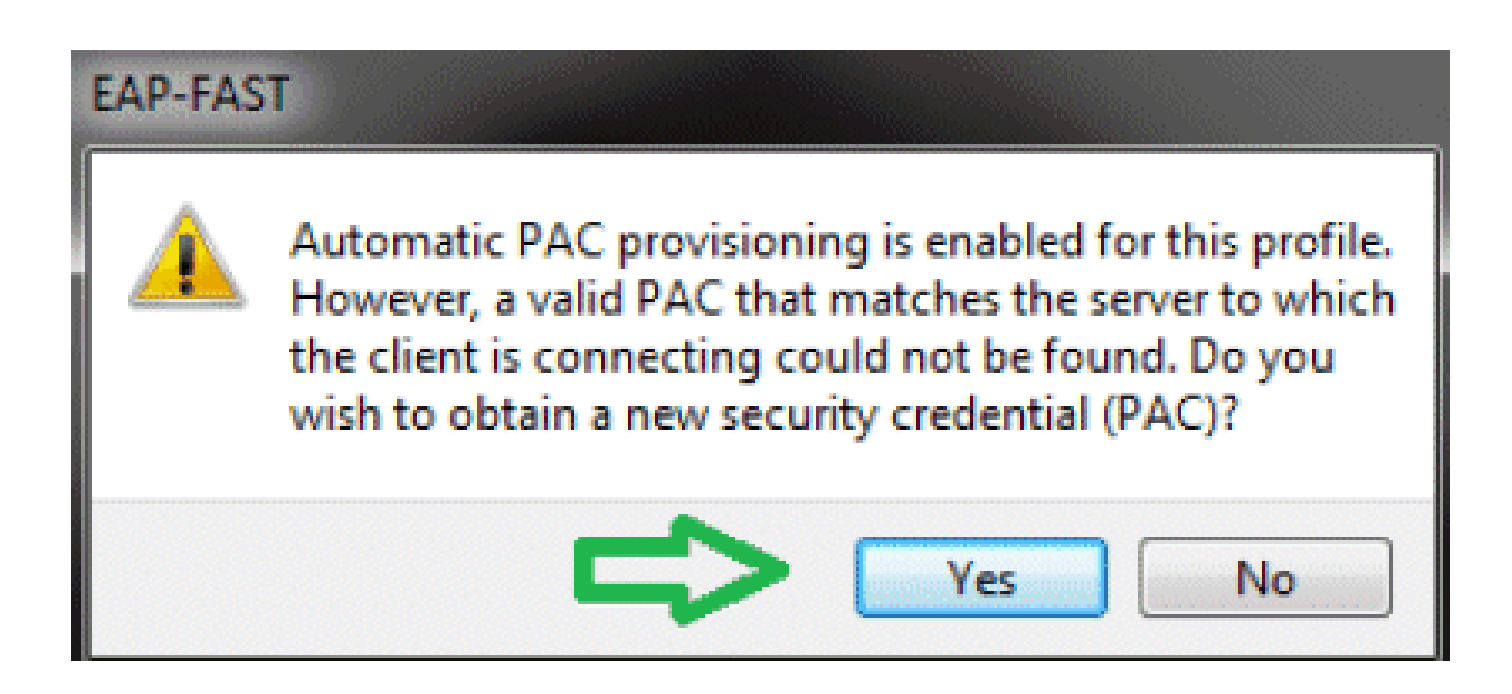

## ةحصلا نم ققحتلا

جيحص لكشب نيوكتلا لمع ديكأتل مسقلا اذه مدختسا.

مجرتم ةادأ مدختسا. show <u>رماوأ ضعب (طقف نيلجسملاءالمعلل) جارخالا مجرتم ةادأ</u> معدت . show رمألا جَرخُم ليلحت ضرعل (OIT) جارخإلا

(PEAP-MSCHAPv2) 1 مدختسملا نم ققحتلا

ةيلحملا ةكبشلا يف مكحتلا ةدحوب ةصاخلا (GUI) ةيموسرلا مدختسملا ةهجاو نم .MAC ناونع ددحو ،ءالمعلا < ةشاشلا ىل لقتنا ،(WLC) ةيكلساللا

#### Clients > Detail

| Client Properties              |                             | AP Properties                                   |                   |
|--------------------------------|-----------------------------|-------------------------------------------------|-------------------|
| MAC Address                    | 00:24:d7:ae:f1:98           | AP Address                                      | 2c:3f:38:c1:3c:f0 |
| IP Address                     | 192,168,153,107             | AP Name                                         | 3502e             |
| Client Type                    | Regular                     | AP Type                                         | 802.iian          |
| User Neme                      | user1                       | WLAN Profile                                    | 9018              |
| Port Number                    | 13                          | Status                                          | Associated        |
| Interface                      | vian253                     | Association ID                                  | 1                 |
| VLAN ID                        | 253                         | 802.11 Authentication                           | Open System       |
| CCX Version                    | CCXv4                       | Reason Code                                     | 1                 |
| E2E Version                    | E2Ev1                       | Status Code                                     | 0                 |
| Mobility Role                  | Local                       | CF Pollable                                     | Not Implemented   |
| Mobility Peer IP Address       | N/A                         | CF Pol Request                                  | Not Implemented   |
| Policy Manager State           | RUN                         | Short Preamble                                  | Not Implemented   |
| Management Frame<br>Protection | No                          | PBCC                                            | Not Implemented   |
| UpTime (Sec)                   | 12                          | Channel Agility                                 | Nat Implemented   |
| Power Save Node                | OFF                         | Re-authentication<br>timeout                    | 86365             |
| Current TxRateSet              | 6.0.9.0.12.0.15.0.24.0.36.0 | Remaining<br>Re-authentication<br>1.54. timeout | 0                 |
| Data RateSet                   | 0                           | WEP State                                       | WEP Enable        |

#### Security Information

| Security Policy<br>Completed | Yes        |
|------------------------------|------------|
| Policy Type                  | REN (WPA2) |
| Encryption Cipher            | CCMP (AES) |
| EAP Type                     | PEAP       |
| SNMP NAC State               | Access     |
| Rediue NAC State             | RLIN       |

### تالاح WLC RADIUS:

#### <#root>

(Cisco Controller) >

show radius auth statistics

|                     | Authentication Servers: |
|---------------------|-------------------------|
| Server Index        |                         |
| Server Address      | 192.168.150.24          |
| Msg Round Trip Time | 1 (msec)                |
| First Requests      |                         |
| Retry Requests      |                         |

Accept Responses1Reject Responses0Challenge Responses7Malformed Msgs0Bad Authenticator Msgs0

| Pending Requests | 0 |
|------------------|---|
| Timeout Requests | 0 |
| Unknowntype Msgs | 0 |
| Other Drops      | 0 |

ACS: تالجس

- .1:ددع برض لI تدهاش steps in order to اذه تمتأ
- اتارم ددع ثيدحت نم دكأتف ،ةقداصملا نم ةقيقد 15 لالخ تالجسلا صحفب تمق اذا. لوصولا

| A00 | ess F<br>Sir<br>Servik                                     | Policies »<br>ngle rea<br>ce Sele | Access a | Services ><br>1on 🔍 R<br>Icv | Service Selection Rules<br>ule based result selec | dion     |  |                        |           |  |  |  |
|-----|------------------------------------------------------------|-----------------------------------|----------|------------------------------|---------------------------------------------------|----------|--|------------------------|-----------|--|--|--|
|     | Filter: Status  Match it: Equals  Enabled  Clear Filter Go |                                   |          |                              |                                                   |          |  |                        |           |  |  |  |
|     |                                                            |                                   | Statue   | Name                         | Co<br>Protocol                                    | nditions |  | Results<br>Service     | Hit Count |  |  |  |
|     | 1                                                          |                                   | 0        | Rule-1                       | match Radius                                      |          |  | Default Network Access | 1         |  |  |  |
|     | 2                                                          |                                   | 0        | Rule-2                       | match Tacaca                                      |          |  | Default Device Admin   | 0         |  |  |  |
|     |                                                            |                                   |          |                              |                                                   |          |  |                        |           |  |  |  |

.b.ةحفصلا سفن لفسأ يف لوصولا تارم ددع ل بيوبت ةمالع كيدل.

| Access Palo | ies > Access Services > I | Default Network Access > Ast | orization           |                              |                           |                                   |               |
|-------------|---------------------------|------------------------------|---------------------|------------------------------|---------------------------|-----------------------------------|---------------|
| Standard P  | Policy  Exception Policy  |                              |                     |                              |                           |                                   |               |
| Network     | Access Authorization      | Policy                       |                     |                              |                           |                                   |               |
| Filter: 9   | talus                     | Match if: Equals             | Enabled             | 💌 Clear Fitter 🛛 Go 💌        |                           |                                   |               |
| Name        | NDG:Location              | NDG:Device Type              | Conditi<br>Protacol | ons<br>Identity Group        | Eap Authentication Method | Results<br>Authorization Profiles | Hit Count     |
| Rule-1      | in All Locations LAB      | in All Device Types:5508     | match Radius        | in All Groups:Wireless Users | -ANY-                     | Permit Access                     | 1             |
|             |                           |                              |                     |                              |                           |                                   | п             |
| 4           |                           |                              |                     |                              |                           |                                   | <del>{}</del> |
| faut        | If no rules define        | d or no enabled rule matche  | 8.                  |                              |                           | Permit Access                     | V             |
| Create      | - Duplicate  - E          | dit Delete \Lambda Mov       | e to V              |                              |                           | Customize                         | HitCount      |

قوطقط monitore and Reporting تقطقط عالي القتنا. تاقداصمل الن القتنا القامي القام التقامي التقامي التقامي التقا التا التي التا تم التقام التقامي التقامي التقامي التقامي التقامي التقامين التقامين التقامين التقامين التقامين التقامي التقام التقامين التقامين التقامين التقامين التقامين التقامين التقامين التقامين التقامين التقامين التقام

| 그 5 1                                   |              |               |           |             |                        |                            |                                |                    |                    |             | Launch Inter          | active Vever |
|-----------------------------------------|--------------|---------------|-----------|-------------|------------------------|----------------------------|--------------------------------|--------------------|--------------------|-------------|-----------------------|--------------|
| Showing Page 1                          | of 1         |               |           |             |                        | 6                          | loto Paga: Ge                  |                    |                    |             |                       |              |
| AAA Protocol > RADIU                    | S Auther     | tication      | •         |             |                        |                            |                                |                    |                    |             |                       |              |
| Authentication Status : Pa<br>Dote : Je | nuary 29, 3  | 2012 05:4     | la PM - J | muory 29,   | 2012 06:10 PM (1       | .ost 30 Minufes (Lost Hour | I Loot 12 Hours   Tedar   Yeat | erder i Last 7 Dov | a I Lost 30 Dava ) |             |                       |              |
| Generated on January 29,                | 2012 6 10    | 42 PM E       | 8T        |             |                        |                            |                                |                    |                    |             |                       |              |
| Rebai<br>V-Fast X-Fail %-               | Click for de | state         | Q -Mause  | e over then | n flor additional info | mater                      |                                |                    |                    |             |                       |              |
| Logged At                               | RADIUS       | NAS<br>Falure | Details U | Isomanie    | MAC/IP<br>Address      | Access Service             | Authentication<br>Method       | Natwork Device     | NAS IP Address     | NAS Port ID | CTS<br>Security Group | ACS Instanc  |
| Jan 29,12 6:07:37.943 PM                |              |               | e.,       | iser1       | 00-24-d7-as-f1-98      | Default Netesrk Access     | PEAP (EAP MISCHAPV2)           | WLC:5508           | 192.168.75.44      |             |                       | SALL-ACSS    |

### (EAP-FAST) 2 مدختسملا نم ققحتلا

### ةيلحملا ةكبشلا يف مكحتلا ةدحوب ةصاخلا (GUI) ةيموسرلا مدختسملا ةهجاو نم .MAC ناونع ددحو ،ءالمعلا < ةشاشلا ىلإ لقتنا ،(WLC) ةيكلساللا

Clients > Detail

| Client Properties | Client | Properties |
|-------------------|--------|------------|
|-------------------|--------|------------|

| MAC Address                                                                                                    | 00r24rd7raerf1r98                             |   |
|----------------------------------------------------------------------------------------------------|-----------------------------------------------|---|
| 1P Address                                                                                                    | 192.168.153.111                               |   |
| Client Type                                                                                                    | Regular                                       |   |
| User Name                                                                                                    | user2                                         |   |
| Port Number                                                                                                    | 13                                            |   |
| Interface                                                                                                    | vlan253                                       |   |
| VLAN ID                                                                                                    | 253                                           |   |
| CCX Version                                                                                                    | CCXV4                                         | • |
| EZE Version                                                                                                    | E2Ev1                                         |   |
|                                                                                                    |                                               |   |
| Mobility Role                                                                                                    | Local                                         |   |
| Mobility Role<br>Mobility Peer IP Address                                                                                                    | Local<br>N/A                                  |   |
| Mobility Role<br>Mobility Peer IP Address<br>Policy Manager State                                                                                           | Local<br>N/A<br>RUN                           |   |
| Mobility Role<br>Mobility Peer IP Address<br>Policy Manager State<br>Management Frame<br>Protection                                                         | Local<br>N/A<br>RUN<br>No                     |   |
| Mobility Role<br>Mobility Peer IP Address<br>Policy Manager State<br>Management Frame<br>Protection<br>UpTime (Sec)                                         | Local<br>N/A<br>RUN<br>No<br>29               |   |
| Mobility Role<br>Mobility Peer IP Address<br>Policy Manager State<br>Management Frame<br>Protection<br>UpTime (Sec)<br>Power Save Mode                      | Local<br>N/A<br>RUN<br>No<br>29<br>OFF        |   |
| Mobility Role<br>Mobility Peer IP Address<br>Policy Manager State<br>Management Frame<br>Protection<br>UpTime (Sec)<br>Power Save Mode<br>Current TxRateSet | Local<br>N/A<br>RUN<br>No<br>29<br>OFF<br>m15 |   |

#### AP Properties

| AP Address                   | 2cr3fr38rc1r3crf0 |
|------------------------------|-------------------|
| AP Name                      | 3502e             |
| AP Type                      | 802.11an          |
| WLAN Profile                 | goa               |
| Statue                       | Associated        |
| Association ID               | 1                 |
| 802.11 Authentication        | Open System       |
| Reason Code                  | 1                 |
| Status Code                  | 0                 |
| CF Pollable                  | Not Implemented   |
| CF Poll Request              | Not Implemented   |
| Short Preamble               | Not Implemented   |
| PBCC                         | Not Implemented   |
| Channel Agility              | Not Implemented   |
| Re-authentication            | 86392             |
| Remaining                    |                   |
| Re-authentication<br>timeout | 0                 |
| WEP State                    | WEP Enable        |

#### Security Information

| Security Policy<br>Completed | Yes        |
|------------------------------|------------|
| Policy Type                  | RSN (WPA2) |
| Encryption Cipher            | CCMP (AES) |
| ЕАР Туре                     | EAP-FAST   |
| SNMP NAC State               | Access     |
| Radius NAC State             | RUN        |

:ACS تالجس

.1:ددع برض لا تدهاش steps in order to اذه تمتأ

عتارم ددع ثيدحت نم دكأتف ،ةقداصملا نم ةقيقد 15 لالخ تالجسلا صحفب تمق اذاٍ. ماظنلا ىلإ لوصولا

| Servi  | ce Sele | ection Po | licy      |              |            |             |                        |          |
|--------|---------|-----------|-----------|--------------|------------|-------------|------------------------|----------|
| Filter | Statu   | IS –      | Match It. | Equals 💌     | Enabled    | Clear Filte | Go 🗢                   |          |
|        | Г       | Status    | Name      | Protocol     | Conditions |             | Results<br>Service     | Hit Cour |
| 1      |         | 0         | Rule-1    | match Radius |            |             | Default Network Access | 3        |
| 2      | Г       | 0         | Rule-2    | match Tacacs |            |             | Default Device Admin   | 0        |

b.ةحفصلا سفن لفسأ يف لوصولا تارم ددع ل بيوبت ةمالع كيدل.

| letwork   | Access Authorization I | Policy                      |                             |                               |                           |                                   |         |
|-----------|------------------------|-----------------------------|-----------------------------|-------------------------------|---------------------------|-----------------------------------|---------|
| Filter: S | tatus                  | Match if: Equals            | <ul> <li>Enabled</li> </ul> | ▼ Clear Fitter Go 🗢           |                           |                                   |         |
| Name      | NDG:Location           | NDG:Device Type             | Condition Protocol          | ons<br>Identity Group         | Eap Authentication Method | Results<br>Authorization Profiles | Hit Cou |
| Rule-1    | in All Locations:LAB   | in All Device Types:5508    | match Radius                | in All Groups: Wireless Users | -ANY-                     | Permit Access                     | 2       |
|           |                        |                             |                             |                               |                           |                                   |         |
|           |                        |                             |                             |                               |                           |                                   | п       |
|           |                        |                             |                             |                               |                           |                                   | л       |
| đ         | if no rules define     | d or no enabled rule matche | 15.                         |                               |                           | Permit Access                     | ₽       |

قوطقط monitore and Reporting اىل لقتنا .ةديدج ةقثبنم ةذفان رەظيو monitore and Reporting ققطقط يتلا ةمدخلا ديدحت ةدعاق نم ققحتلل Details قوف رقنلا اضيأ كنكمي .مويلا- RADIUS اەقىبطت مت

| 28                 | ) 🖻           |              |                         |                |         |                |                       |                                |                                  |                 |                | La          | anch Interactive      | Vewer 5 |
|--------------------|---------------|--------------|-------------------------|----------------|---------|----------------|-----------------------|--------------------------------|----------------------------------|-----------------|----------------|-------------|-----------------------|---------|
| 1991233            | Showing Pa    | çe 1         | of 1                    |                | 1111    | int they       | most Lost             | Get                            | to Page: Ge                      |                 |                |             |                       |         |
| AAA Pro            | otocol > RA   | DIUS         | Auther                  | ticatio        | n       |                |                       |                                |                                  |                 |                |             |                       |         |
| Authenti<br>Data : | cation Status | : Pas<br>Jan | s or Fail<br>many 29, 3 | 2012 06:       | SD PM - | January 29,    | 2012 06:23 PM (La     | st 30 Nitrutes   Last Hour   L | ast 12 Hours   Today   Yesterday | Last7 Days  Las | 120 Days )     |             |                       |         |
| Generate           | ed on January | 29, 2        | 12 6 23                 | 17 PM E        | ST      |                |                       |                                |                                  |                 |                |             |                       |         |
| Reica              | d<br>N-Fail   | A-c          | lich far di             | dala           | Q -Hee  | aa siyar ilare | for additional inform | nation                         |                                  |                 |                |             |                       |         |
|                    | Logged At     |              | RACIUS<br>Status        | NAS<br>Failure | Details | Usemane        | MAC/IP<br>Address     | Access Service                 | Authentication<br>Method         | Natwork Device  | NAS IP Address | NAS Port ID | CTS<br>Security Group | ACS INS |
| Jan 29,1           | 12 6 19 27 27 | I PM         | *                       |                | 94      | upor2          | 90-24-d7-ap-f1-98     | Default Network Access         | EAP-FAST (EAP-MSCH4P42)          | WLC-5508        | 192.168.75.44  |             |                       | SALL-A  |
| Jan 29             | 12 6 07 37 94 | 3 PM         | *                       |                | 4       | user1          | 00-24-d7-ap-f1-98     | Default Network Access         | PEAP (EAP-MSCHAPV2)              | WLC-5588        | 192 168 75 44  |             |                       | SALL-A  |

## اهحالصإو ءاطخألا فاشكتسا

.امحالصإو نيوكتلا ءاطخأ فاشكتسال اهمادختسا كنكمي تامولعم مسقلا اذه رفوي

اهحالصإو ءاطخألا فاشكتسا رماوأ

مجرتم ةادأ مدختسا. show <u>رماوأ ضعب (طقف نيلجسملاءالمعلل) جارخالا مجرتم ةادأ</u> معدت . show رمألا جَرخُم لـيلحت ضرعل (OIT) جارخإلاا

.debug رماوأ مادختسإ لبق <u>حيحصتا رماواً لوح ةمهم تامولعم</u> ىلإ عجرا :ةظحالم

.WLC:1 لا ىلع رمأ اذه تردصأ ،ةلكشم يأ تنأ هجاوي نإ

- <mac add of client> ليمعلاا ءاطخأ حيحصت
  - debug aaa all enable •
- .جەنلا ريدم ةلاح نم ققحتلا <mac addr> ليمعلا ليصافت راەظإ
  - .ببس لشفلا تققد show radius auth statistics
  - .ءاطخألا حيحصت ليغشت فاقياٍ debug disable-all
- رصنع ىلع رطقلا فصن تايئاصحإ حسم لكلا رطقلا فصن ةقداصم تالاح حسم (WLC) ةيكلساللا ةيلحملا ةكبشلا يف مكحتلا

.2.لشفلا ببس ظحالو ACS يف ةدوجوملا تالجسلا نم ققحت

## ةلص تاذ تامولعم

• <u>Cisco Systems - تادنټسملاو ينقټلا معدلا</u>

ةمجرتاا مذه لوح

تمجرت Cisco تايان تايانق تال نم قعومجم مادختساب دنتسمل اذه Cisco تمجرت ملاعل العامي عيمج يف نيم دختسمل لمعد يوتحم ميدقت لقيرشبل و امك ققيقد نوكت نل قيل قمجرت لضفاً نأ قظعالم يجرُي .قصاخل امهتغلب Cisco ياخت .فرتحم مجرتم اممدقي يتل القيفارت عال قمجرت اعم ل احل اوه يل إ أم اد عوجرل اب يصوُتو تامجرت الاذة ققد نع اهتي لوئسم Systems الما يا إ أم الا عنه يل الان الانتيام الال الانتيال الانت الما